# THE FUTURE STARTS WITH YOU

MLH EC Link New Account Request Instructions

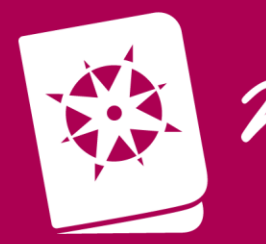

MY PASSPORT

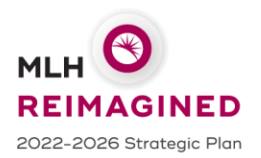

# **MLH EpicCare Link Site Administrator Features**

MLH EpicCare Link (MLH EC Link) Site Administrator provides critical operational needs;

- New site enrollment
- Post live site maintenance

These features are unique to MLH EC Link are not available in EPIC Hyperspace.

## New Account and User Request

One of the main focuses of MLH EC Link is to expand and enable a large network of users to increase scope. Through New Account Request, this function becomes even easier for administrators. Site administrators can manage their sites, add user access requests, create accounts, update user passwords, and perform other administrative processes. The task of collecting and requesting information of new community users and sites takes place entirely within Epic.

### **View and Edit Users**

The My Groups activity allows designated site administrative users in a community practice to keep track of the users in their practices who currently have access to MLH EC Link. These users work with your organization to ensure that user accounts remain up to date and current accounts remain active. With appropriate security, these designated users can edit users' demographic information and update their passwords.

### **Site Verification**

Site administrators can use Site Verification to verify and update lists of active users for their sites. MLH configure MLH EC Link to send notifications to these administrators every 6 months directing them to log in to the application and verify that lists of current users at their sites are accurate. Also from this activity, administrators can deactivate old users and include reasons for deactivation.

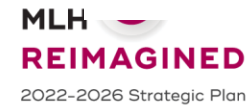

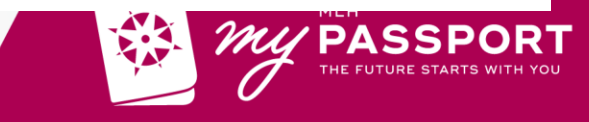

# **MLH EpicCare Link Key Dates**

| Now                        | <ul> <li>Site Admin starts requesting for new account and users</li> <li>MLH EC Link Analyst start building the sites and creating the users</li> </ul>                                                                                                    |
|----------------------------|----------------------------------------------------------------------------------------------------|
| August 30 <sup>th</sup>    | Site request after August 30 <sup>th</sup> will be onboarded post go-live                                                                                                    |
| September 30 <sup>th</sup> | <ul> <li>Site Admin provide site users:</li> <li>User Log in IDs</li> <li>Temporary Password</li> <li>Go Live packet and Instructions</li> </ul>                                                                                                    |
| October 5 <sup>th</sup>    | <ul> <li>Go Live. (Midnight of Oct 4<sup>th</sup> / Oct 5<sup>th</sup>)</li> <li>Site users will have the ability to log in, change PW and start using MLH EC Link</li> <li>MyMLHPatients will be offline. User will be directed to use MLH EC Link.</li> </ul> |

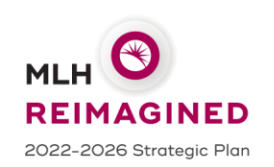

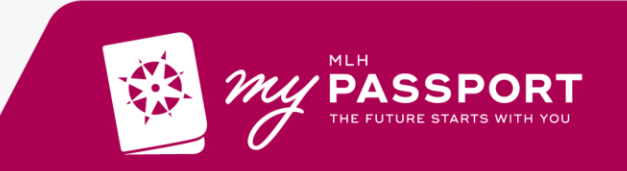

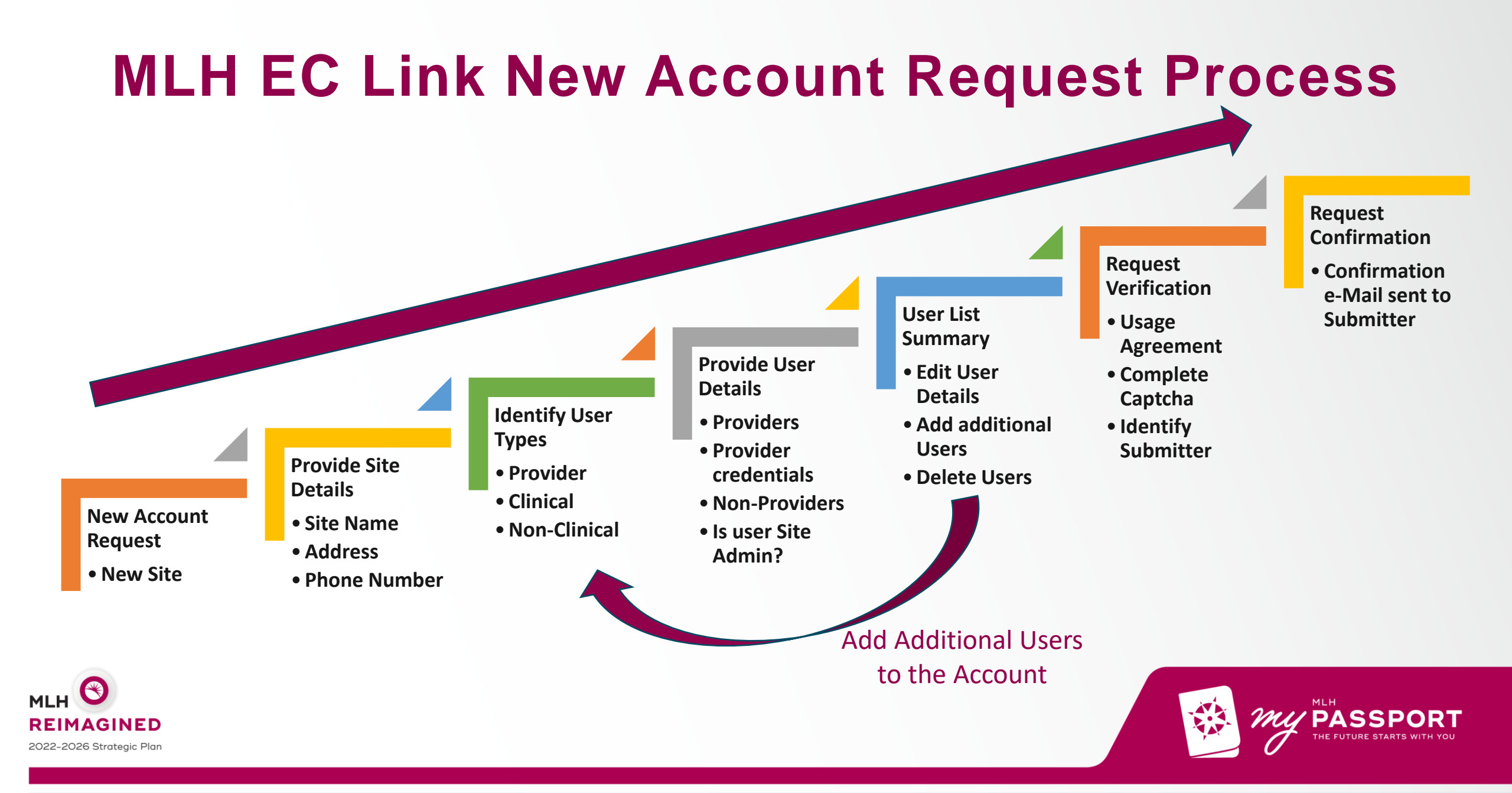

# **MLH EC Link Request a New Account**

https://epiccarelink.et1342.epichosted.com/EpicCareLink

PRD/common/account\_request\_main.asp

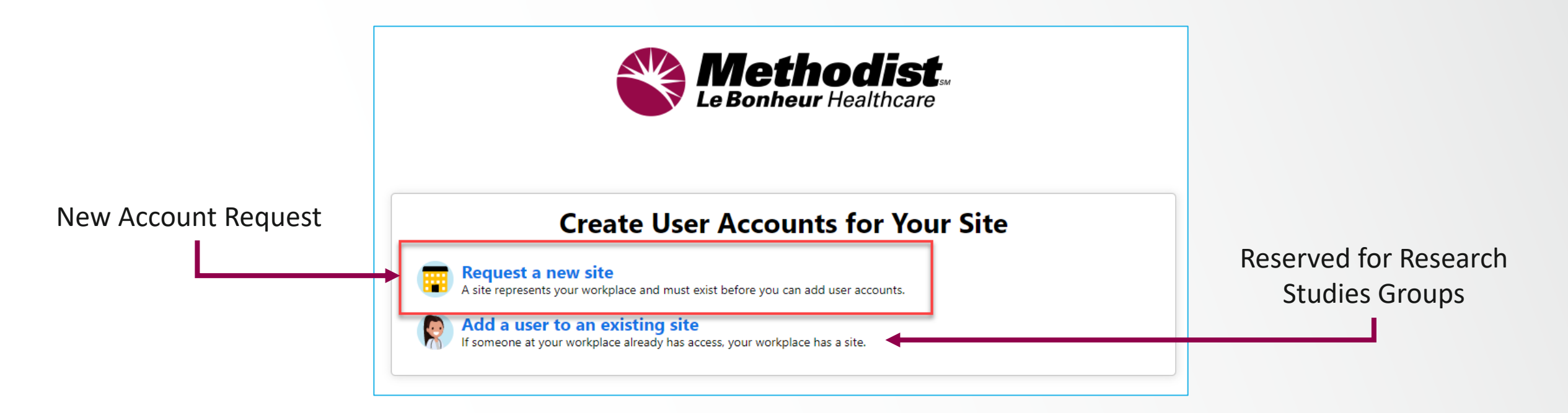

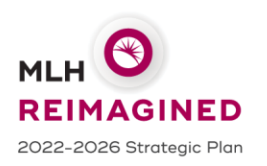

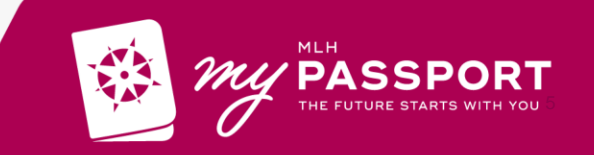

# **MLH EC Link New Account Request - Site**

## **Site Information**

- Required Data **!**
- Recommended Data
- Site Name (e.g., Family Care Atoka)
- Use most appropriate Site Type. Site Types helps the Onboarding team to determine what access is needed. Example: A Biller site do not need referral or orders functions. Independent Clinics for PCPs or other practices.

|                  | 1. Site Information 2. Users 3. Verification |  |
|------------------|----------------------------------------------|--|
| Site Information |                                              |  |
| 🚯 Site name:     |                                              |  |
| 🔥 Site type:     | ~                                            |  |
| Phone:           | 🔥 Fax:                                       |  |
| Site NPI #:      |                                              |  |
| Address          |                                              |  |
| Address:         |                                              |  |
| 🕄 City:          |                                              |  |
| 🚯 State:         | V SIP:                                       |  |
| County:          | ~                                            |  |
| Country:         | ~                                            |  |
| Other            |                                              |  |
| Comments:        |                                              |  |
|                  |                                              |  |
|                  |                                              |  |

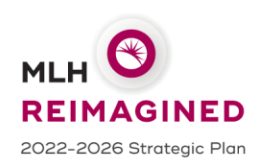

# **EC Link Identify User Type**

The type of user selected will determines:

- 1. Functions the users will have access to.
- 2. The different information needed like NPI for providers.
- **3. Research Monitors** user type is limited to medical research initiatives or research study groups.

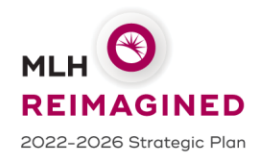

## Add a user to your site

Choose a type of user to create:

Provider

Request access for a new provider

Clinical Staff Request access for a new clinical staff member

Non-Clinician Request access for a new non-clinician

School Nurse Request access for a new school nurse

#### **Mobile Crisis**

Request access for a new EMT

#### Biller

Request access for a new biller

#### Requester

Request access for a requester

#### **Research Monitor**

Request access for a new research monitor

## MLH EC Link User Details (Provider)

- Required Data. 🌗
- Recommended Data. 🦺
- Check the box if the provider does not need to log in and use MLH EC Link.
- Providers are required to provide Credentials.
- Associated Providers: Optional field. Information for Build Analyst. Leave field blank if needed. (This field does not add users to MLH EC Link)
- **Case Entry**: Select **Yes** if your provider performs surgical procedures at MLH facilities. (These providers will be able to perform or create a Surgical or Cardiology Case Entry for the patient.)
- Make this user a Site Administrator: Check the box if the user is going to be a Site Administrator who will manage the site users and site information (MLH Recommends 2 site administrators per site)
- Once Accept. Requester will be able verify what is entered and add more users to the account.

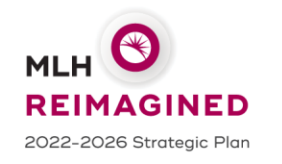

| User Information     |                                                                                                    |
|----------------------|----------------------------------------------------------------------------------------------------|
| First name:          |                                                                                                    |
| A Middle name:       |                                                                                                    |
| last name:           |                                                                                                    |
|                      |                                                                                                    |
| Work email:          |                                                                                                    |
| Basic Information    |                                                                                                    |
| This provider does   | a't need to log into this application. Add the provider to this site, but don't create a login account. |
| Work phone:          | User Fax:                                                                                               |
| User Address:        | Copy site address                                                                                       |
|                      | Address:                                                                                                |
|                      |                                                                                                    |
|                      |                                                                                                    |
|                      |                                                                                                    |
|                      | 😧 State: 🗸 😧 ZIP:                                                                                       |
|                      | County:                                                                                                 |
|                      | Country:                                                                                                |
| Condentials          |                                                                                                    |
| Non-U.S. credentia   | اد<br>د                                                                                                 |
| NPL#:                | License #:                                                                                              |
|                      |                                                                                                    |
| Elcense state:       |                                                                                                    |
| 🛕 Specialty:         | ~                                                                                                    |
|                      |                                                                                                    |
| Associated Providers | : List the providers this user works with                                                               |
| Provider name:       | Add                                                                                                    |
| Case Entry           |                                                                                                    |
| Does this user pe    | ed to perform or create surgical or cardiology cases?                                                   |
| Doca tina dati ne    | Comment                                                                                                 |
| Other                |                                                                                                    |
| Comments:            |                                                                                                    |
|                      |                                                                                                    |
|                      |                                                                                                    |
|                      | L                                                                                                    |
|                      |                                                                                                    |
| Site Administra      | tor                                                                                                    |

Accept

X Cance

Make this user a site as

## **MLH EC Link User Summary**

Requester will be able to:

- Review the list of users requested for this account.
- Add/Edit/Delete users:
  - + Add To add more users to the site You will be returned to the Identify User Type screen to add more users.
  - Edit Select the user and select Edit to edit the user's data.
  - Delete Select the user and select delete to remove the user.

When all the users in the site is defined and complete, select **Verify** to start the New Account Request verification process.

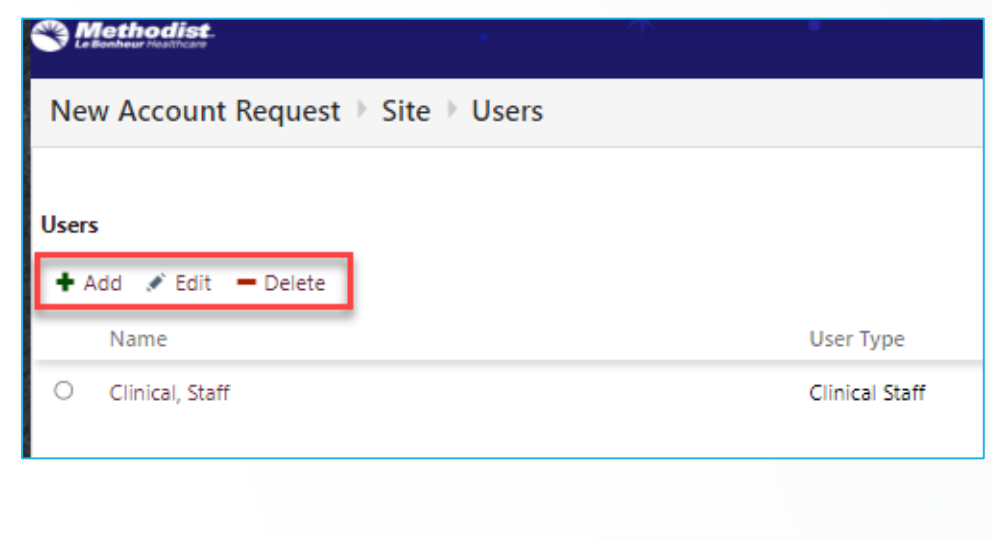

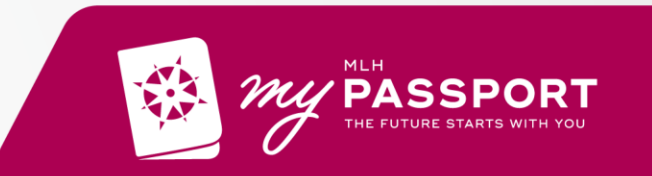

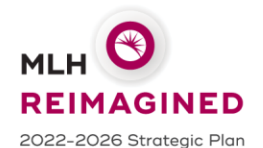

## **MLH EC Link Request Verification**

| Verification          |                                                                                                    |   |
|-----------------------|----------------------------------------------------------------------------------------------------|---|
| Terms and Conditions: | MLH CONFIDENTIALITY AGREEMENT REGARDING ACCESS TO<br>ELECTRONIC MEDICAL RECORDS                                                                                            | • |
|                       | The physician, or the physician authorized representative, have read and understand the<br>"Confidentiality Agreement Regarding Access to Electronic Medical Records" (the | • |
|                       | I agree to the Terms and Conditions above.                                                                                                    |   |
| Verification:         | l'm not a robot                                                                                                    |   |
| Requested by:         |                                                                                                    |   |

- Agree to MLH Confidentiality Agreement Regarding Access to Electronic Medical Records.
- Identify that you are not a Robot (reCAPTCHA)
- Insert the name of requestor

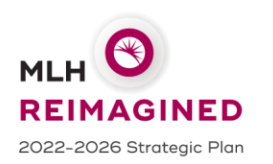

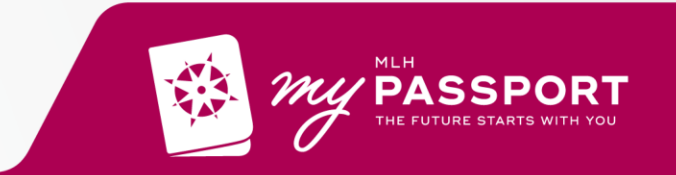

## **MLH EC Link eMail Verification**

| C Methodist                                                                                                    |  |  |  |
|----------------------------------------------------------------------------------------------------|--|--|--|
| New Account Request  Confirmation                                                                                                    |  |  |  |
| Verify Your Email Address                                                                                                    |  |  |  |
| Click the link sent to method with the subject Verify Email Address.                                                                                                    |  |  |  |
| Having trouble?                                                                                                    |  |  |  |
| If you cannot find the email, try checking your spam folder or incoming email filters.                                                                                                    |  |  |  |
| Reference #: 32                                                                                                    |  |  |  |
| Thank You for Submitting Your MLH EPIC Care Link Account Request.                                                                                                    |  |  |  |
| It is a pleasure to partner with your organization by providing your staff access to charts of your Methodist Le Bonheur Healthcare patients. Continuity of care is important to provide the best care for our patients.                                                                                                    |  |  |  |
| Please print this page as your account request confirmation. MLH administrators will review your information and may contact you if we have additional questions. If you haven't heard from us after a week, contact us and have your Reference # read                                                                                                    |  |  |  |
| What To Do Next?         1. You will receive your access information by mail or from your site administrator.         2. Once you receive your username and password, go to <a href="https://www.methodistmd.org">https://www.methodistmd.org</a> to launch MLH EPIC Care Link.         3. Log in with the username and password you've been provided. You will be prompted to change your password the first time you log in. |  |  |  |
| Additional Information<br>If you have questions, call to talk to our MLH Help Desk staff.                                                                                                    |  |  |  |
| We sincerely welcome you.                                                                                                    |  |  |  |
| Sincerely,                                                                                                    |  |  |  |
| Methodist Le Bonheur Healthcare.                                                                                                    |  |  |  |
|                                                                                                    |  |  |  |

- Once you select Accept in Request Verification you will be asked to verify your email address.
- This verification is to ensure you will be the person receiving username and password.
- Check your email inbox for a message from...

donotreply@mlh.org Verify Email Address

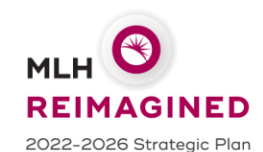

Check your SPAM folder if you do not see the email in your inbox.

Select the link in the email to confirm the email.

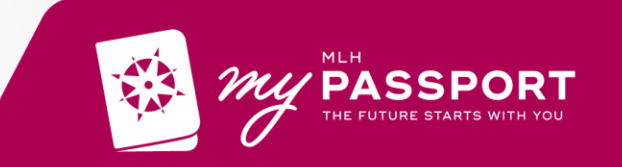

## **MLH EC Link Confirmation**

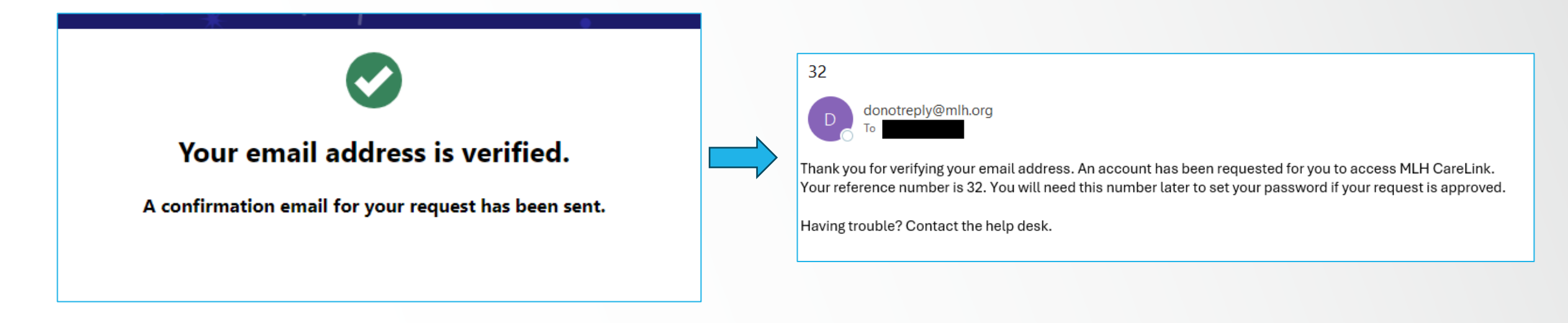

- Your New Account Request is complete.
- The New Account Request information is sent to the MLH EC Link Analyst Work Queue to start the build.
- Site administrators will receive a confirmation with a request number and Next Steps.

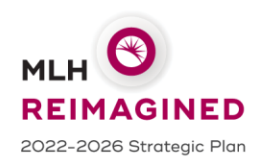

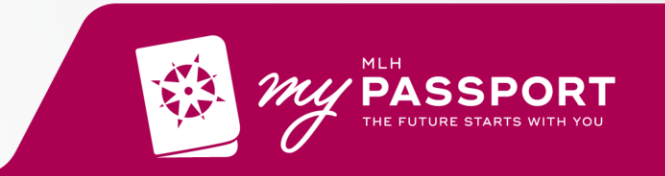